# Come iscriversi alla newsletter di Vivaticket

## 1. Crea un account personale su Vivaticket.com\*

\*Se hai già un account salta questo passaggio

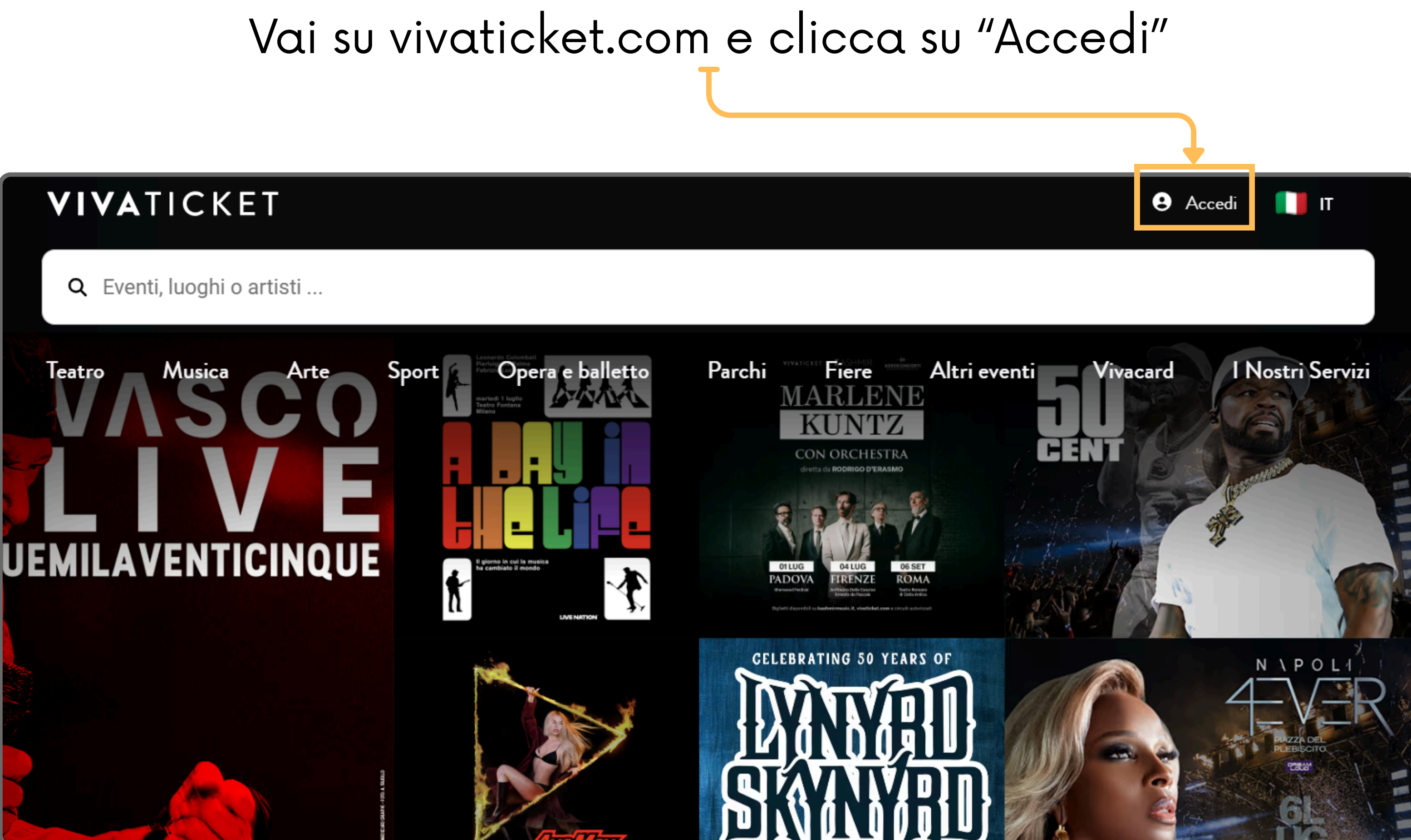

## Clicca su "REGISTRATI ORA"

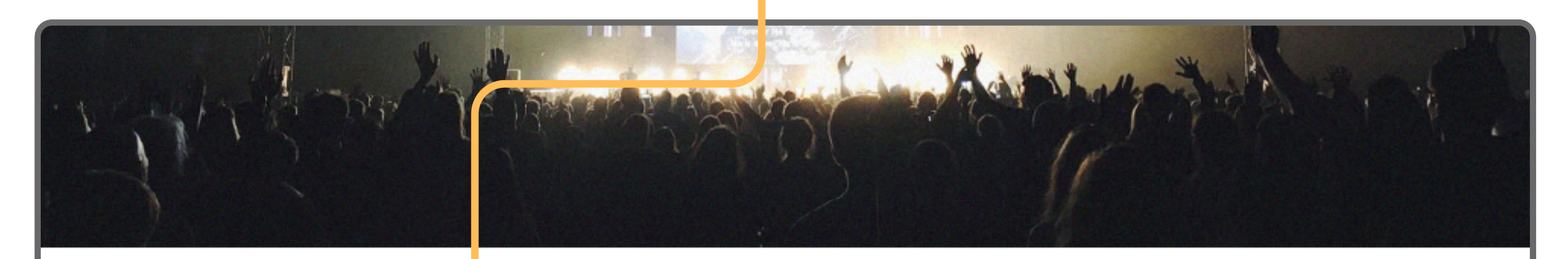

oppure

## VIVI LE TUE EMOZIONI!

Sei un nuovo utente? REGISTRATI ORA

Email

Password

Accedi

Hai dimenticato la password? <u>CLICCA QUI</u>

Questo sito è protetto da recaptcha e si applicano le norme sulla <u>Privacy</u> e i <u>Termini di Servizio</u> di Google

f

G

#### Continua con Facebook

Continua con Google

## Inserisci email e password<sup>(1)</sup>, spunta la casella<sup>(2)</sup> e clicca su "Crea il mio account<sup>"(3)</sup>

|   |                                                                                                    | 100    |   | the "       |
|---|----------------------------------------------------------------------------------------------------|--------|---|-------------|
| 1 | VIVI LE TUE EMOZIONI!<br>Crea il tuo account su Vivaticket                                                                                                    |        |   |             |
|   | Email                                                                                                    |        |   |             |
|   | Password:                                                                                                    |        |   |             |
|   | Conferma password:                                                                                                    |        | 6 | Continua co |
| 2 | Conferma password                                                                                                    | oppure | G | Continua c  |
|   | Dichiaro di aver letto e accettato <u>l'informativa</u><br>sul trattamento dei dati personali                                                                                      |        |   |             |
|   | Crea il mio account                                                                                                    |        |   |             |
|   | Hai già un account? <u>Clicca qui per accedere</u><br>Questo sito è protetto da recaptcha e si applicano le<br>norme sulla <u>Privacy</u> e i <u>Termini di Servizio</u> di Google |        |   |             |

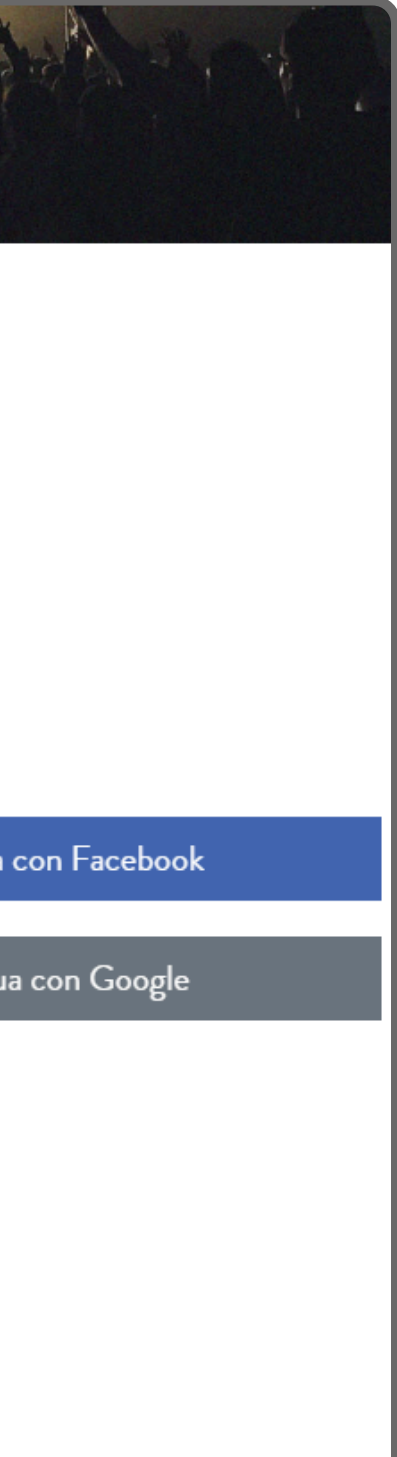

# 2. Spunta la casella per ricevere comunicazioni email

## Clicca su "My Vivaticket"<sup>(1)</sup> e poi su "Privacy e autorizzazioni"<sup>(2)</sup>

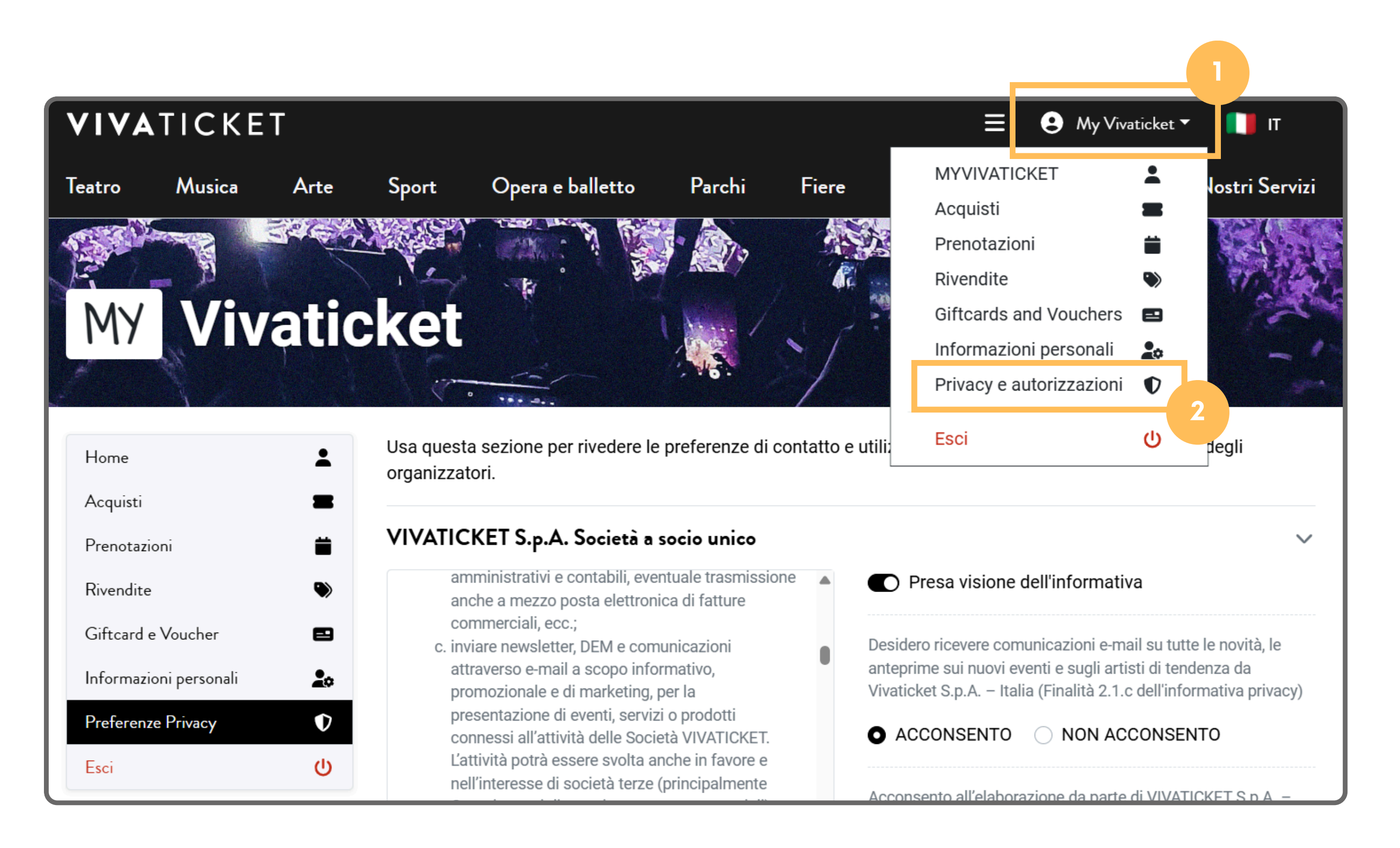

## Clicca su "Acconsento" nel primo paragrafo<sup>(1)</sup> e poi su "Salva preferenze"<sup>(2)</sup>

Usa questa sezione per rivedere le preferenze di contatto e utilizzo dei tuoi dati da parte di Vivaticket e degli organizzatori.

### VIVATICKET S.p.A. Società a socio unico

## **INFORMATIVA SUL** TRATTAMENTO DEI DATI PERSONALI

Ai sensi del Reg. UE 2016/679 (Regolamento Generale sulla Protezione dei dati o GDPR), VIVATICKET S.p.A. desidera informarla circa il trattamento dei suoi dati personali.

## 1 - TITOLARI DEL TRATTAMENTO

1.1 Il titolare del trattamento dei dati raccolti tramite le piattaforme vivaticket.com e vivaticket.it è

Presa visione dell'informativa

Desidero ricevere comunicazioni e-mail su tutte le novità, le anteprime sui nuovi eventi e sugli artisti di tendenza da Vivaticket S.p.A. – Italia (Finalità 2.1.c dell'informativa privacy)

Acconsento all'elaborazione da parte di VIVATICKET S.p.A. -Italia, dei miei dati tramite sistemi automatizzati, allo scopo di ricevere comunicazioni promozionali in linea con le mie abitudini e preferenze di acquisto e/o di navigazione (Finalità 2.1.d dell'informativa privacy)

ACCONSENTO

SALVA PREFERENZE

#### • ACCONSENTO • NON ACCONSENTO

 $\sim$ 

#### NON ACCONSENTO

# Sei iscritto/a alla newsletter di Vivaticket!

Ora puoi ricevere la nostra newsletter per rimanere aggiornato su tutti gli eventi più interessanti!

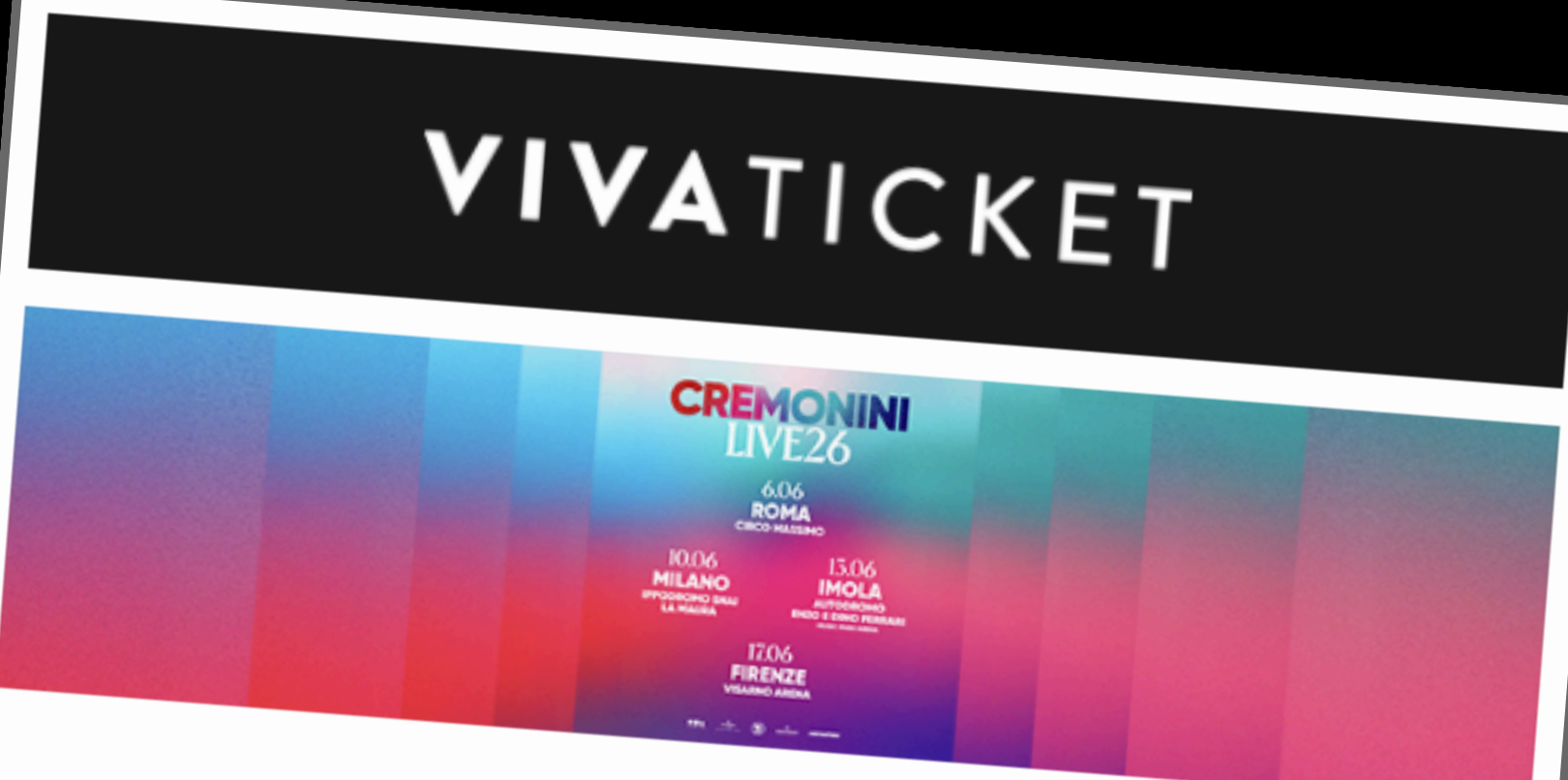

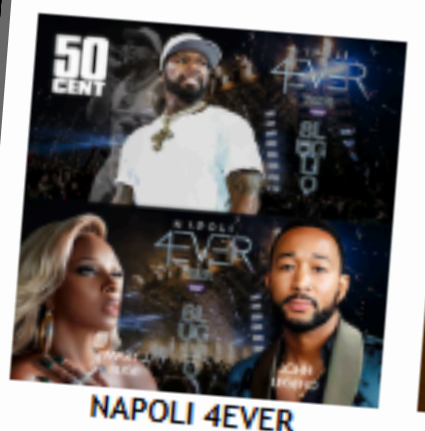

Dal 06/07/2025 al 08/07/2025

## Ciao Gabriele, scopri gli eventi più attesi

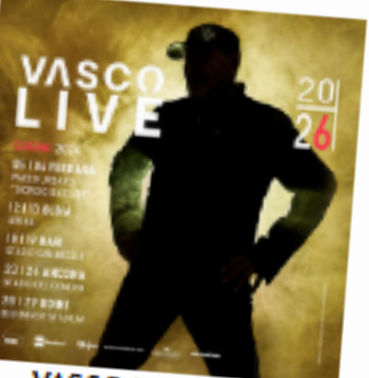

VASCO LIVE 2026

Dal 05/06/2026 al 29/06/2024

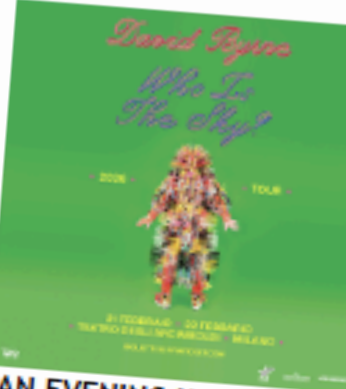

AN EVENING WITH DAVID BYRNE - WHO IS THE SKY TOUR Dal 21/02/2026 al

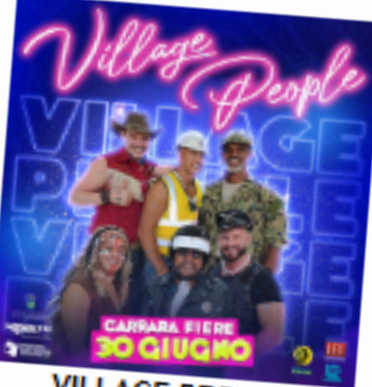